1. After logging in to Infinite Campus, display your school by clicking on the "Chevron" arrow:

| District Edition                                                                                  | Fraining Site                                                                                                    | 13-14 Campus Elem: 1-5 🗸 🏢 🕒 Log Of                |
|---------------------------------------------------------------------------------------------------|----------------------------------------------------------------------------------------------------|----------------------------------------------------|
| Index Search Help <<br>Helen Ward<br>Campus Community - Account Creation                          | District Notices<br>• [09/01/2013]<br>Welcome to Infinite Campus. My name is R                                                                                                    | honda Rode.                                        |
| Campus Community - Implementation<br>Training Survey<br>Student Information      Census           | School Notices  • [ 09/01/2013 Campus Elementary School ] Welcome Backt Let's have a great school year! • [ 09/01/2013 Campus High School ] Welcome back to the 2013-14 school year! | Click on the<br>"Chevron" arrow<br>to display your |
| <ul> <li>▶ Behavior</li> <li>▶ Health</li> <li>&gt; Attendance</li> <li>&gt; Ostadulus</li> </ul> | Process Inbox           Date Range         to         Display All Processes          Find Messages           Delete Selected Messages                                                | school.                                            |
| Scneduling     Grading & Standards     Ad Hoc Reporting                                           | Process Name     Message Behavior Incident Notice - Disruption of class/                                                                                                    | Posted Date Due Date<br>03/18/2014                 |

Your top header will now display your school calendar year and school:

| Infinite District Edition Training Site                                       | ^ | <br>🕒 Log Off |
|-------------------------------------------------------------------------------|---|---------------|
| Year 13-14   School Campus Elementary School  Calendar 13-14 Campus Elem: 1-5 |   | 1             |
| Index Search Help C District Notices                                          |   | <br>فمرجد     |

2. If you know the name of the student, you may go to Search/Student:

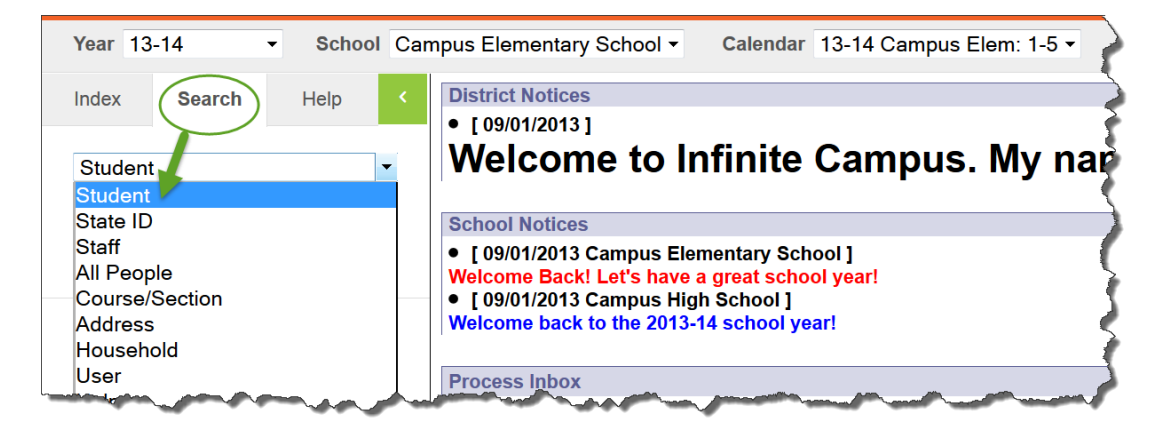

Searches are done by last name, with a comma as a separator to the first name. (Last Name, First Name). Searches are not case sensitive and spaces and hyphens don't matter.

To search for Ray Durham, you may put in **d**,**r** (as shown below) or any other combination of letters: **du**,**ra** or **d**,**ra**. Or, if you do not know the last name of the student, simply put **,r** and it will give you every student that has a first name that begins with **r**.

## General Overview: How to Search for Student Information in Infinite Campus

When the results populate in the left column, select the student you want to view.

| Index Search Help <                                                            | Durham, Ra<br>Grade: 05 #053                                     | ay<br>000112 DOB:                             | 09/02/2003     | Gender: M |                 |          |                |        |
|--------------------------------------------------------------------------------|------------------------------------------------------------------|-----------------------------------------------|----------------|-----------|-----------------|----------|----------------|--------|
| Student •                                                                      | Credit Summary                                                   | Assessme                                      | nt Beh         | avior     | Transportation  | n Fee    | es Loc         | kers   |
| d,r Go                                                                         | Athletics A                                                      | dHoc Letters                                  | Waiver         | Record    | s Transfer      | Report 0 | Comments       | CTE    |
| Advanced Search                                                                | Summary                                                          | Enrollments                                   | Schedule       | Atten     | dance F         | lags     | Grades         | Transc |
| Search Results: 2                                                              | Person Sum<br>Person Informatio                                  | mary Report                                   | 音 Person       | Summary R | eport w/ Pictur | e 🔁 P    | rint Mailing L | abel   |
| 04 Dalheimer, Raeanne #109565 [10/04/:<br>05 Durham, Ray #053000112 [09/02/200 | 751<br>Name<br>Durham, Ray<br>Gender<br>M                        | Nickname<br>Race Ethnicity<br>State Race/Ethr | nicity:        |           |                 |          |                |        |
|                                                                                |                                                                  | Federal Design                                | ation:         | 6:White   |                 | No Imag  | e Available    |        |
|                                                                                |                                                                  | Race(s):                                      |                |           |                 |          |                |        |
|                                                                                |                                                                  | Hispanic/Latino                               |                | No Data   |                 |          |                |        |
|                                                                                |                                                                  | Race/Ethnicity [                              | Determination: |           |                 |          |                |        |
|                                                                                | Birth Date (Age: 10<br>09/02/2003<br>Student Number<br>053000112 | )<br>State ID                                 | _              |           |                 |          |                |        |

3. Next to the student's name are their Grade, Student Number and Date of Birth:

| Year 13-14   School Campus Elementary School  Calendar 13-14 Campus Elem: 1-5                                                           |                                                                                                    |                                                                                                    |                               |                  |                        |                     |
|----------------------------------------------------------------------------------------------------|----------------------------------------------------------------------------------------------------|----------------------------------------------------------------------------------------------------|-------------------------------|------------------|------------------------|---------------------|
| Index Search Help                                                                                                    | Durham,<br>Grade: 05 #                                                                                  | Ray                                                                                                    | 003 Gender: M                 |                  |                        |                     |
| Student -                                                                                                    | Credit Summa                                                                                            | ry Assessment                                                                                                    | Behavior                      | Transportation   | Fees Lockers           | s Graduation        |
| d,r Go                                                                                                    | Athletics                                                                                               | AdHoc Letters Wai                                                                                                    | ver Records                   | s Transfer Re    | eport Comments         | CTE Custom Letters  |
| Advanced Search                                                                                                    | Summary                                                                                                 | Enrollments Sche                                                                                                    | edule Attend                  | lance Flags      | Grades 1               | ranscript           |
| Search Results: 2                                                                                                    | Durham, Ray<br>Gender                                                                                   | iummary Report 🚊 Pe<br>Race Ethnicity<br>State Race/Ethnicity:                                                                    | erson Summary Re              | eport w/ Picture | 音 Print Mailing Labe   | el 🚖 Print Envelope |
| 04 Dalheimer, Raeanne #109565 [10/04/<br>05 Durham, Ray #053000112 [09/02/200<br>Grade of<br>student Student<br>Number Date of<br>birth | f Birth Date (Age<br>09/02/2003<br>Student Numbe<br>053000112<br>Person GUID<br>3A106D1E-8B<br>Comments | Federal Designation:<br>Race(s):<br>Hispanic/Latino:<br>Race/Ethnicity Determin<br>: 10)<br>r State ID<br>C2-4F96-BB76-0174D4F095 | 6:White<br>No Data<br>Nation: | No               | Image Available        |                     |
|                                                                                                    |                                                                                                    |                                                                                                    |                               |                  | - Modified by: Unknown |                     |

4. You may scroll down to see a student's address and household, contact information and siblings. (For purposes of this document, another student has been selected, Amirah Rucker-McKissack). Notice the student's Summary Tab provides all of the contact information for both Primary and Secondary households:

| Index Search Help <                  | Rucker-McK<br>Grade: 05 #1287                                 | ( <b>issack, Ami</b><br>60001 DOB: 01/3 | rah L Contact<br>30/2002 Gender: F | * Health Condition     |
|--------------------------------------|---------------------------------------------------------------|-----------------------------------------|------------------------------------|------------------------|
| Student -                            | Credit Summary                                                | Assessment                              | Behavior Ti                        | ansportation Fees      |
| ru Go                                | Athletics Adl                                                 | Hoc Letters V                           | Waiver Records                     | Transfer Report C      |
| Advanced Search                      | Summary E                                                     | nrollments S                            | chedule Attenda                    | nce Flags 5            |
| Search Results: 6                    | Person Summ<br>Rucker Household<br>Household Phone<br>Address | **Primary<br>(999) 555-9000             | Person Summary Rep                 | ort w/ Picture 🔂 Pr    |
| 05 Rucker-McKissack, Amirah #1287    | 60 Name F                                                     | Relationship Enro                       | ollment (grade) Phone(s)           | Email                  |
| 02 Rudolph, Chequelle #128730 [09/10 | Rucker, Rhonda                                                | Nother(guardian)                        | Wk:(651)6                          | 63-6663 mymom@yahoo.cc |
| 04 Rumbelow, Terry #128771 [09/12/20 | 0                                                             | Dall and And                            | C: (999)!                          | 555-1234               |

| Credit Summarv                                                | Assessme                        | 01/30/2002 Ger                   | nder: F           | ation     | Fees         | ockers   | Gr       |
|---------------------------------------------------------------|---------------------------------|----------------------------------|-------------------|-----------|--------------|----------|----------|
| Athletics A                                                   | dHoc Letters                    | Waiver                           | Records Transfer  | Rep       | ort Comments | s C      | TE       |
| Summary                                                       | Enrollments                     | Schedule                         | Attendance        | Flags     | Grades       | Tra      | nscript  |
| 🚖 Person Sum                                                  | nmary Report                    | 🚖 Person Sum                     | mary Report w/ Pi | cture 🗧 🚖 | Print Mailin | ig Label | <b>a</b> |
| Rucker Househo                                                | ld **Primary                    |                                  |                   | _         | -            |          |          |
| Household Phone                                               | (999) 555-9000<br>7865 YOBKSHIE | )<br>REAVEE BROOD                | KI.YN PARK CA 5   | 5443 Man  |              |          |          |
| Name                                                          | Relationship                    | Enrollment (grade)               | Phone(s)          | Email     | Emer         | rgency   |          |
| Rucker, Rhonda                                                | Mother(guardian)                |                                  | Wk:(651)663-6663  | mymom@ya  | ahoo.com 1   | ity      |          |
|                                                               |                                 |                                  | C: (999)555-1234  |           |              |          |          |
| Rucker-<br>McKissack,                                         | Self                            | 13-14 Campus<br>Elem: 1-5 (05)   |                   |           |              |          |          |
| Amirah                                                        |                                 |                                  |                   |           |              |          |          |
| Amirah<br>Rucker-<br>McKissack,<br>Jamison                    | Sibling                         | 13-14 Campus<br>High School (11) |                   |           |              |          | 1        |
| Amirah<br>Rucker-<br>McKissack,<br>Jamison<br>McKissack **Sec | Sibling                         | 13-14 Campus<br>High School (11) |                   |           |              |          |          |

**To do a search for all people,** go to Search/All People and enter your search. In the example below, **ru** pulled up student Amirah Rucker-McKissack as well as Rhonda Rucker her mother. Every other person in the system with RU in their last name is also listed. Use Search/All People to search for parents, guardians and other persons associated with a student. In the example below:

- Students have a student # next to them and their birth date.
- Inactive students are in RED.
- Adults associated with the student do not have numbers next to them.
- Adults that are both Staff and Parents have a number in parenthesis and their birth date.

| Year 13-14 - School Campo            | us Elementary S            | chool - Cal                       | endar 13-14 Ca                   | ampus Elem: 1-5   | ; <b>-</b>      |                                 |
|--------------------------------------|----------------------------|-----------------------------------|----------------------------------|-------------------|-----------------|---------------------------------|
| Index Search Help <                  | Grade: 05 #128             | <b>NISSACK, A</b><br>3760001 DOB: | 01/30/2002 Ge                    | K Contact 🐝 He    | ealth Condition |                                 |
| All People                           | Credit Summary             | Assessme                          | ent Behavi                       | or Transpor       | tation Fe       | es Lockers                      |
|                                      | Athletics A                | dHoc Letters                      | Waiver                           | Records Transfe   | r Report        | Comments CTE                    |
| ru Go                                | Summary                    | Enrollments                       | Schedule                         | Attendance        | Flags           | Grades Trans                    |
| Advanced Search                      | 🚖 Person Sum               | nmary Report                      | 🚖 Person Sur                     | mmary Report w/ P | Picture 📅 F     | <sup>o</sup> rint Mailing Label |
|                                      | Household Phone            | (999) 555-900                     | 0                                |                   |                 |                                 |
| Ruck, Fineas #128701 [06/24/1996]    | Address                    | 7865 YORKSHI                      | Eprollmont (grade                | OKLYN PARK, CA    | 55443 Map       | Emergency                       |
| Ruck, Georgianna                     | Rucker Rhonda              | Mother(quardian)                  | Enroiment (grade                 | Wk:(651)663-6663  |                 | Priority                        |
| Ruck, Kolya                          | Ruokol, Ritoridu           | mounor (guaraian)                 |                                  |                   | ,               |                                 |
| Ruckelmann, Albie                    | Rucker-                    | Self                              | 13-14 Campus                     | C: (999)555-1234  | 4               |                                 |
| Ruckelmann, Ryder #128705 [07/25/:   | McKissack,<br>Amirah       |                                   | Elem: 1-5 (05)                   |                   |                 |                                 |
| Rucker, Rhonda                       | Rucker-<br>McKissack       | Sibling                           | 13-14 Campus<br>High School (11) |                   |                 |                                 |
| Rucker-McKissack, Amirah #128760     | Jamison                    |                                   |                                  |                   |                 |                                 |
| Rucker-McKissack, Jamison #1254600   | McKissack **Sec            | ondary                            |                                  |                   |                 |                                 |
| Ruckle, Darlene (10695) [02/03/1975] | Household Phone<br>Address | (999)555-9000<br>P.O. BOX 801,    | WILMAR, CA 55                    | 433               |                 |                                 |
| Rudd, Anisha #128708 [06/25/1995]    | Address                    | 8722 AVERY AV                     | E , WILLMAR, C                   | A 54433 Map       |                 |                                 |
| Rudd, Ehren                          | Name                       | Relationship                      | Enrollment<br>(grade)            | Phone(s)          | Email           | Emergency<br>Priority           |
| 4 III +                              | McKissack Levi             | Father(quardian)                  |                                  | Wk-(320)889-2323  | dad1031@amail.c | om 2                            |

5. **To search for a student's address**, go to Search/Address and enter the numbers of the address. Results show that three members live at that address.

| Index    | Search       | Help       | <   | 7865 Yorks       | shire Ave E | lap this address |               |    |
|----------|--------------|------------|-----|------------------|-------------|------------------|---------------|----|
|          |              |            |     | Brooklyn Park, C | CA 55443    |                  |               | 3  |
| Address  | s            |            | •   | Address Info     | Households  | Schools          | Overrides     | <  |
| 7865     |              | G          | o   | Q Find New H     | Household   |                  |               | 3  |
|          | Adv          | vanced Sea | rch | Address Locatio  | n Editor    |                  |               | Ŕ  |
|          |              |            |     | Household        | Start Date  | End Date         | Mailing Secon | nd |
| Search R | Results: 1   |            |     | Household        | 07/01/2011  |                  | X             |    |
| 7865 Yor | kshire Ave E | (3 member  | rs) |                  |             |                  |               |    |
| La man   |              | -          |     | Martine products | - And An    | a production     |               | Ì  |

6. **To search for a student's household:** Go to Search/Household. Enter the numbers of the address.

| Index                            | Search         | Help         | <        | Rucker I<br>Phone: (999) | House<br>555-9000 | hold     |
|----------------------------------|----------------|--------------|----------|--------------------------|-------------------|----------|
| Househ                           | nold           |              | •        | Household I              | nfo               | Addresse |
| 7865                             |                | G            | ìo       | Save                     | 😣 Del             | ete      |
|                                  | Ad             | vanced Sea   | arch     | Household In<br>Name     | nformation        |          |
| Search Results: 1 households     |                |              |          | l<br>Comments            |                   |          |
| Rucker                           | (3 members)    | )            |          |                          |                   |          |
| 786                              | 65 Yorkshire A | ve E, Brool  | klyn Par | No school mai            | iling             | - 1      |
| Ruc                              | cker , Rhonda  | (guardian    | )        |                          |                   | 3        |
| Rucker-McKissack , Amirah #12876 |                |              |          |                          |                   |          |
| Ruc                              | cker-McKissad  | ck , Jamisoi | n #1254  |                          |                   | <b>(</b> |
|                                  |                |              |          |                          | A                 | and a    |

If you do not know the address of the student, you may search by student's name; however, searching by name will create much larger results. As shown below, you may have multiple pages of results, depending upon your search:

| Index                      | Search                         | Help         | <     |  |  |  |  |
|----------------------------|--------------------------------|--------------|-------|--|--|--|--|
| Househ                     | old                            |              | •     |  |  |  |  |
| ru                         |                                |              | Go    |  |  |  |  |
|                            | A                              | dvanced S    | earch |  |  |  |  |
| Search R                   | Search Results: 106 nouseholds |              |       |  |  |  |  |
| Now view                   | ring pag 4 c<br>3 4 5          | of 22        |       |  |  |  |  |
| Rubel (8                   | members)                       |              |       |  |  |  |  |
| 413                        | 3 PELHAM                       | Blvd. E., Cl | arkia |  |  |  |  |
| Rubel, Jung-Min (guardian) |                                |              |       |  |  |  |  |
|                            |                                |              |       |  |  |  |  |

7. Advanced Search allows you to search for other criteria such as student's birth date or student number:

| Year 13-14 • School Car                                                                          | mpus Elementary School - Calendar 13-14 Campus                                                                                                    |
|--------------------------------------------------------------------------------------------------|----------------------------------------------------------------------------------------------------|
| Index Search Help <                                                                              | Campus Search                                                                                                    |
| Household   Search Household Go                                                                  | Search for a record being tracked in Campus by using search<br>is likely the Saved Filter was created for a context other than t<br>You may search school-wide. NOTE: Census searches ign<br>Census Household Search |
| Advanced Search allows you to search for other criteria such as birth date, student number, etc. | Last Name         First Name         Student Number         Birth Date         House/P.O. Number         Street Name         Apt Number         City                                                                 |
|                                                                                                  | Household Name<br>Home/Other Phone () - x<br>Account Number<br>Application Name<br>Reference Number<br>Search                                                                                                    |

All of these search features are available in the other modules as well. This should give you a quick start to learning how to search within Infinite Campus.

Happy Searching!